### Lückenindikation

Anleitung für das Suchen und Finden der Indikationslücken in der BAES Datenbank

DI Dr. Vitore Shala-Mayrhofer März 2022

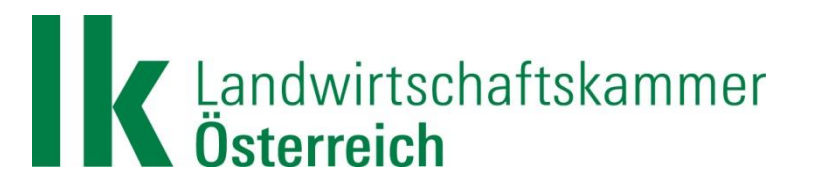

### Schritt 1: "Vordefinierte Suchabfragen" wählen

| DEUTSCH   ENGLISCH                                                                                           |                              |                                                                                                    | BEDIENUNGSHILFE |                 |                   | NUTZUNGSHINWEISE                      |
|----------------------------------------------------------------------------------------------------|------------------------------|----------------------------------------------------------------------------------------------------|-----------------|-----------------|-------------------|---------------------------------------|
| Bundesamt für Ernährungssicherheit<br>Fachbereich Pflanzenschutzmittel<br>Spargelfeldstraße 191<br>1220 Wien |                              |                                                                                                    |                 |                 | Bu<br>BA          | ndesamt für Ernährungssicherheit<br>S |
| 03.03.2022   08:22 Uhr - Daten zuletzt                                                                       |                              |                                                                                                    |                 |                 |                   |                                       |
| Pflanzenschutzmittel-Register                                                                                | rreich zugelassenen/genehmig | ten Pflanzenschutzmitt                                                                                      | tel             |                 |                   |                                       |
| Standardsuche Vordefinierte Suchabfragen Weitere Dow                                                         | vnloadlisten                 |                                                                                                    |                 |                 |                   |                                       |
| Haus- und Kleingarten / Profianwendung                                                                       | ● alle ◯ nur Haus- und Kleir | ngarten 🔵 nur Profianw                                                                                      | vendung         | Einsatzgebiet   |                   |                                       |
| Handelsbezeichnung                                                                                           |                              |                                                                                                    |                 | Kultur/Obiekt   |                   |                                       |
| Registernummer                                                                                               |                              |                                                                                                    | Kultur/Objekt   | t Einschränkung |                   |                                       |
| Zulassungs-, GenehmigungsinhaberInnen u.<br>VertriebsunternehmerInnen gem 5 13 PSM-VO 2011                   |                              |                                                                                                    |                 | Schadfaktor     |                   |                                       |
| Wirkstoff                                                                                                    |                              |                                                                                                    | Schadfaktor     | r Einschränkung |                   |                                       |
| Organismus                                                                                                   |                              |                                                                                                    | Anw             | endungsbereich  |                   |                                       |
| Wirkungstyp                                                                                                  |                              |                                                                                                    |                 | Wirkstoffgruppe |                   |                                       |
|                                                                                                    |                              |                                                                                                    |                 |                 | Suche starte      | Folder zurücksetzen                   |
|                                                                                                    |                              |                                                                                                    |                 |                 | Suche statte      | Telder zurücksetzen                   |
|                                                                                                    |                              |                                                                                                    |                 |                 |                   |                                       |
| <filter></filter>                                                                                            | <filter></filter>            | <filt< td=""><td>ter&gt;</td><td>ilter&gt;</td><td><filter></filter></td><td><filter></filter></td></filt<> | ter>            | ilter>          | <filter></filter> | <filter></filter>                     |
| Handelsbezeichnung                                                                                           | Registernummer Wirksto       | ff / Organismus Eins                                                                                        | satzgebiet K    | ultur/Objekt    | Schadfaktor       | Anwendungsbereich                     |
| Keine anzuzeigenden Daten                                                                                    |                              |                                                                                                    |                 |                 |                   |                                       |
| -                                                                                                    |                              |                                                                                                    |                 |                 |                   |                                       |
|                                                                                                    |                              |                                                                                                    |                 |                 |                   |                                       |

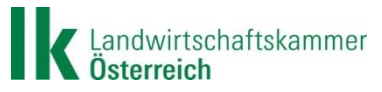

#### Schritt 2: "Indikationserweiterung" wählen

| I  | DEUTSCH   ENGLISCH                                                                                                    | BED              | IENUNGSHILFE        |                      |                   |
|----|----------------------------------------------------------------------------------------------------|------------------|---------------------|----------------------|-------------------|
|    | Bundesamt für Ernährungssicherheit<br>Fachbereich Pflanzenschutzmittel<br>Spargelfeldstraße 191<br>1220 Wien                                                                                                    |                  |                     |                      |                   |
| C  | 3.03.2022   08:26 Uhr - Daten zuletzt aktualisiert am: 02.03.2022 23:45                                                                                                    |                  |                     |                      |                   |
| F  | flanzenschutzmittel-Register - Verzeichnis der in Österreich zugelassene                                                                                                    | mig              | ten Pflanzenschutzn | nittel               |                   |
| S  | tandardsuche Vordefinierte Suchabfragen Weitere Downloadlisten                                                                                                    |                  |                     |                      |                   |
|    | Neue Zulassungen, Genehmigungen und Vertriebserweiterungen Neue Zulassungen, Genehmigungen und Vertriebserweiterungen Erneuerungen von Z n, Genehmigungen und Vertriebserweiterungen Beendete Zulassunge migungen und Vertriebserweiterungen | der letzten      | 1 Y Monate          |                      |                   |
|    | Indikationserweiterungen                                                                                                    |                  | <filter></filter>   | <filter></filter>    | <filter></filter> |
|    | Indikationsänderungen<br>Streichungen von Indikationen<br>Aufrechte Notfallzulassungen                                                                                                    | aberIn,<br>merIn | Zulassungsbegi      | Zeitablauf-<br>datum | Wirkungstyp       |
| Ke | Beendete Notfallzulassungen<br>Zulassungen von PSM mit geringem Risiko                                                                                                    |                  |                     |                      |                   |

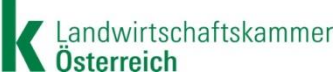

### Schritt 3: Zeitraum auswählen z.B. 12 Monate

| DEUTSCH   ENGLISCH                                                                                    |                            | BEC                                                              | DIENUNGSHILFE         |                      |                   |                           |
|----------------------------------------------------------------------------------------------------|----------------------------|------------------------------------------------------------------|-----------------------|----------------------|-------------------|---------------------------|
| Bundesamt für Ernährungssiche<br>Fachbereich Pflanzenschutzmitt<br>Spargelfeldstraße 191<br>1220 Wien | rheit<br>el                |                                                                  |                       |                      |                   |                           |
| 03.03.2022   08:26 Uhr - Daten zuletzt aktual                                                         | siert am: 02.03.2022 23:45 |                                                                  |                       |                      |                   |                           |
| Pflanzenschutzmittel-Register - Ve                                                                    | erzeichnis der in Öste     | rreich zugelassenen/genehmig                                     | jten Pl               | nittel               |                   |                           |
| Standardsuche Vordefinierte Sucha                                                                     | abfragen Weitere Do        | ownloadlisten                                                    |                       |                      |                   |                           |
| Indikationserweiterungen                                                                              |                            | ✓ der letzten                                                    | 12 V Monate<br>1<br>6 |                      |                   |                           |
|                                                                                                    |                            |                                                                  | 12<br>24              |                      |                   |                           |
| <pre><filter></filter></pre>                                                                          | <filter></filter>          | <filter></filter>                                                | 12                    | <filter></filter>    | <filter></filter> | <filter< th=""></filter<> |
| Handelsbezeichnung                                                                                    | Registernummer             | Zulassungs-,<br>GenehmigungsinhaberIn,<br>VertriebsunternehmerIn | Zulassungsbegi        | Zeitablauf-<br>datum | Wirkungstyp       | Wirks                     |
| Keine anzuzeigenden Daten                                                                             |                            |                                                                  |                       |                      |                   |                           |

Schritt 4: "Suche starten" anklicken

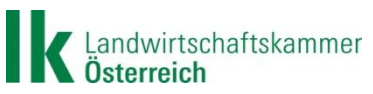

#### Schritt 5: Trefferliste als .xls herunterladen

| l | <filter></filter>  | <filter></filter> | <filter></filter>                                                                      | <filter></filter>    | <filter></filter>              | <filter></filter>                                                                  | <filter></filter>                 |
|---|--------------------|-------------------|----------------------------------------------------------------------------------------|----------------------|--------------------------------|------------------------------------------------------------------------------------|-----------------------------------|
|   | Handelsbezeichnung | Registernummer    | Zulassungs-,<br>GenehmigungsinhaberIn,<br>VertriebsunternehmerIn                       | Wirkungstyp          | Wirkstoff                      | Organismus                                                                         | Einsatzgebiet                     |
|   |                    |                   | biosciences Europe IV. V.                                                              |                      |                                |                                                                                    |                                   |
|   | Afrodyta 250 SC    | 3991-0            | Pestila Spółka z ograniczona<br>odpowiedzialnoscia                                     | Fungizid             | Azoxystrobin                   |                                                                                    | Ackerbau                          |
|   | Agil 100 EC        | 2928-1            | Star Agro Handels GmbH                                                                 | Herbizid             | Propaquizafop                  |                                                                                    | Ackerbau, Forst, (<br>Obstbau     |
|   | Agil-S             | 2928-0            | ADAMA Deutschland GmbH                                                                 | Herbizid             | Propaquizafop                  |                                                                                    | Ackerbau                          |
|   | Alverde            | 2911-2            | Star Agro Handels GmbH                                                                 | Insektizid           | Metaflumizon                   |                                                                                    | Ackerbau, Gemü                    |
|   | Amblymite          | 4301-0            | biohelp Garten & Bienen – Biologische<br>Produkte für Garten, Haus und Imkerei<br>GmbH | Akarizid, Insektizid |                                | Raubmilbe (Amblyseius<br>swirskii [AMBSSW])                                        | Gemüsebau, Obs<br>Zierpflanzenbau |
|   | Amblyseius-System  | 3511-0            | Biobest Group NV                                                                       | Insektizid           |                                | Raubmilbe (Neoselulus<br>cucumeris (vormals<br>Amblyseius cucumeris))<br>[AMBSCU]) | Gemüsebau, Obs                    |
|   | Amistar Gold       | 4107-0            | Syngenta Agro GmbH.<br>Zweigniederlassung Österreich                                   | Fungizid             | Azoxystrobin,<br>Difenoconazol |                                                                                    | Ackerbau                          |
|   | Apron XL 350 ES    | 3779-0            | Syngenta Agro GmbH.<br>Zweigniederlassung Österreich                                   | Fungizid             | Metalaxyl-M                    |                                                                                    | Ackerbau                          |
|   | Armicarb Spray     | 4311-0            | Reasecure. Ltd.                                                                        | Fungizid             | Kaliumhydrogencarbonat         |                                                                                    | 6 -0                              |

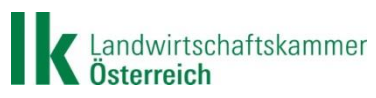

### Schritt 6: Datei öffnen oder speichern: beliebig wählen

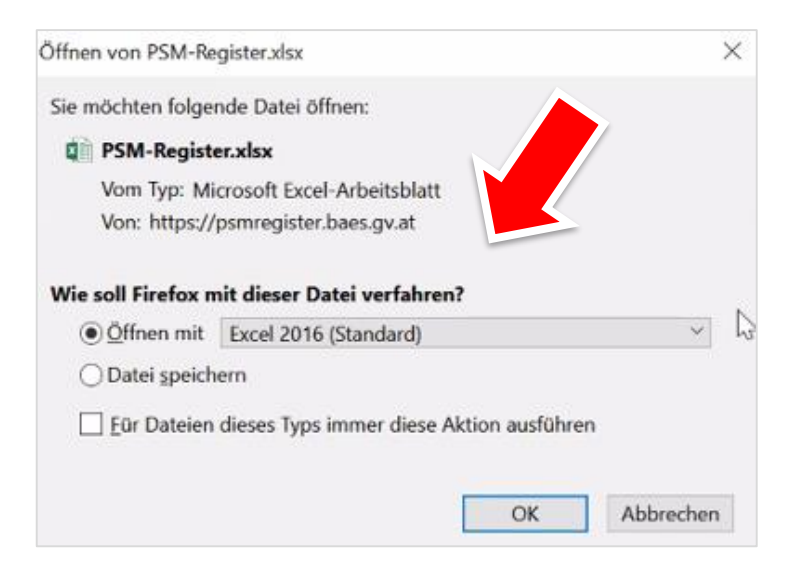

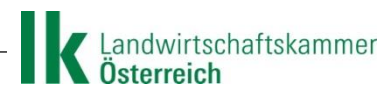

### Schritt 7: In Excel-Datei Registerblatt "Indikationen" wählen

| - | 2 3              | Pflanzenschutzmittel | Indikationen (+) |                                               |
|---|------------------|----------------------|------------------|-----------------------------------------------|
| 7 | AZD+PYR E        | C 8,3                | 4191-0           | SBM Developpement SAS                         |
| 5 | Austriebssp      | oritzmittel 7 E      | 1739-0           | W. Neudorff GmbH KG                           |
| 5 |                  |                      |                  | Nützlingsproduktions-, Handels- und B<br>GmbH |
|   | Attracap         |                      | 4338-0           | Biohelp - biologischer Pflanzenschutz,        |
| 4 | Arrat            |                      | 3133-4           | Star Agro Handels GmbH                        |
| в | Armisan PilzFrei |                      | 4344-0           | W. Neudorff GmbH KG                           |

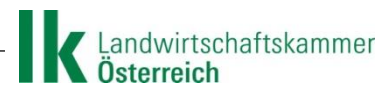

Schritt 8 und letzter: nach rechts scrollen bis Spalte "Art. 51" Hier finden Sie alle zugelassenen Indikationslücken nach Art. 51 unter "Ja" sortieren

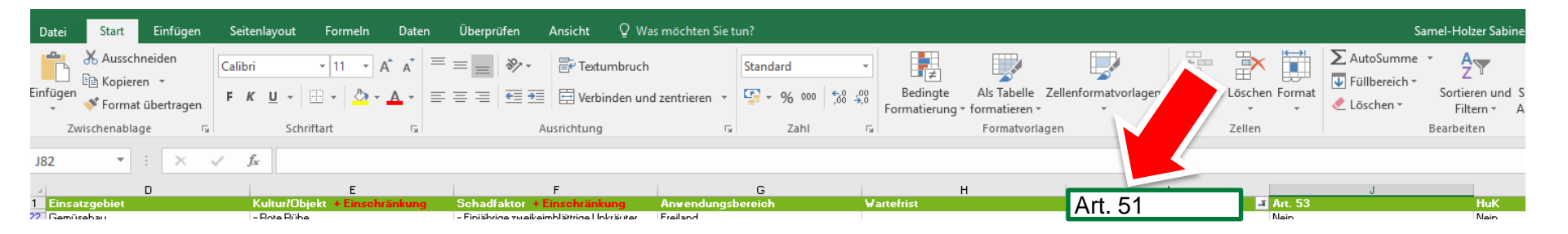

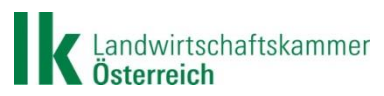

### ALLE Indikationslücken suchen

https://psmregister.baes.gv.at

### Schritt 1: Suchen starten

| DEUTSCH   ENGLISCH                                                                                           |                       |                             | BEDIENU           | NGSHILFE                                   |                   | NUTZUNGSHINWEI                             |
|----------------------------------------------------------------------------------------------------|-----------------------|-----------------------------|-------------------|--------------------------------------------|-------------------|--------------------------------------------|
| Bundesamt für Ernährungssicherheit<br>Fachbereich Pflanzenschutzmittel<br>Spargelfeldstraße 191<br>1220 Wien |                       |                             |                   |                                            | 物                 | Bundesamt für Ernährungssicherheit<br>BAES |
| 03.03.2022   08:22 Uhr - Daten zuletzt aktualisiert am: 02.03.2022 23:45                                     | 5                     |                             |                   |                                            |                   |                                            |
| Pflanzenschutzmittel-Register - Verzeichnis der in Öste                                                      | erreich zugelassenen/ | genehmigten Pflanzensch     | utzmittel         |                                            |                   |                                            |
| Standardsuche Vordefinierte Suchabfragen Weitere Dov                                                         | vnloadlisten          |                             |                   |                                            |                   |                                            |
| Haus- und Kleingarten / Profianwendung                                                                       | ● alle   nur Hau      | ıs- und Kleingarten 🔵 nur I | Profianwendung    | Einsatzgebiet                              |                   |                                            |
| Handelsbezeichnung                                                                                           |                       |                             |                   | Kultur/Objekt                              |                   |                                            |
| Registernummer<br>Zulassungs-, GenehmigungsinhaberInnen u.                                                   |                       |                             | •                 | Kultur/Objekt Einschränkung<br>Schadfaktor |                   |                                            |
| Vertriebsunternenmerinnen gem. § 13 PSM-VO 2011<br>Wirkstoff                                                 |                       |                             |                   | Schadfaktor Einschränkung                  |                   |                                            |
| Organismus                                                                                                   |                       |                             |                   | Anwendungsbereich                          |                   |                                            |
| Wirkungstyp                                                                                                  |                       |                             |                   | Wirkstoffgruppe                            |                   |                                            |
|                                                                                                    |                       |                             |                   |                                            | (i) Such          | e starten Felder zurücksetzen              |
|                                                                                                    |                       |                             |                   |                                            |                   |                                            |
|                                                                                                    |                       |                             |                   |                                            |                   |                                            |
| <filter></filter>                                                                                            | <filter></filter>     | <filter></filter>           | <filter></filter> | <filter></filter>                          | <filter></filter> | <filter></filter>                          |
| Handelshereichnung                                                                                           | Registernummer        | Wirkstoff / Organismus      | Finsatzgehiet     | Kultur/Objekt                              | Schadfaktor       | Anwendungsbereich                          |

Schritte 2 - 4: auslassen

Schritte 5 - 8: gleich aus vorheriger Anleitung

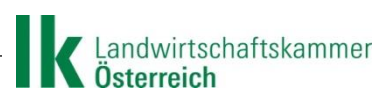